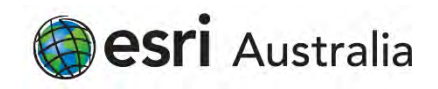

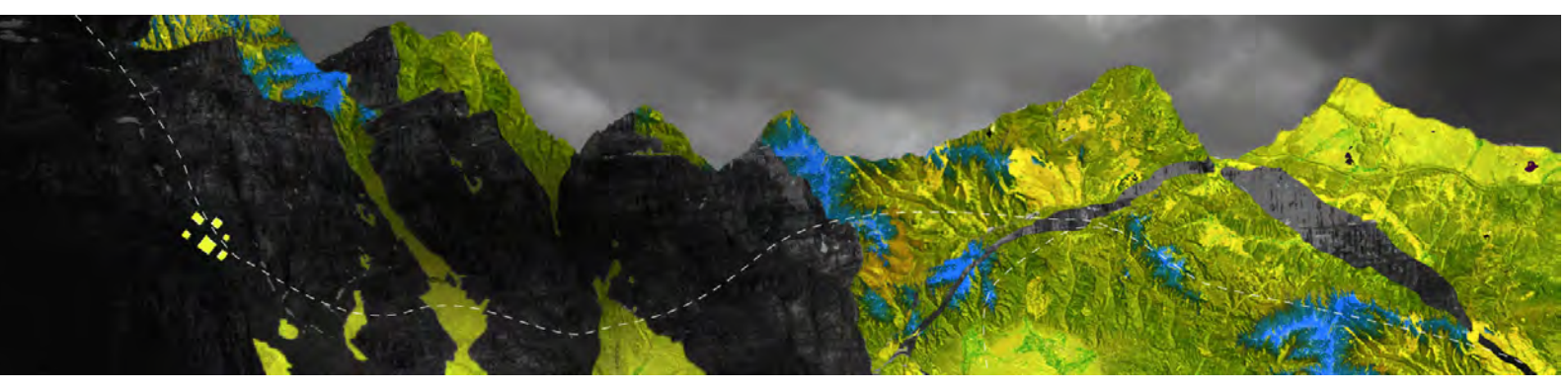

# Deauthorizing ArcGIS Pro Single Use licenses offline

Esri Australia Pty Ltd | Level 3, 111 Elizabeth Street, Brisbane QLD 4000 P +61 (0)7 3218 4100 F +61 (0)7 3211 1310

Open ArcGIS Pro go to Settings at the bottom of the screen

|                                                          |                         | ArcGtS Pro                              |
|----------------------------------------------------------|-------------------------|-----------------------------------------|
| Arc <b>GIS</b> <sup>®</sup> Pro                          |                         |                                         |
| Open                                                     | New                     |                                         |
| Recent Projects                                          | Blank Templates         | Recent Templates                        |
| MyProject5                                               | Map                     | Your recent templates will appear Here. |
| MyProject4                                               | Catalog                 |                                         |
| ViewerTest<br>C:\EsriTraining\ViewerTest\ViewerTest.appx | Global Scene            |                                         |
| MyProject2                                               | RA Local Scana          |                                         |
| NorthridgeQuake                                          | The cocal scene         |                                         |
| NorthridgeQuake                                          | (you can save it later) |                                         |
| MyProject3                                               |                         |                                         |
| MyProject1                                               |                         |                                         |
| Venice Acqua Alta                                        |                         |                                         |
| Test                                                     |                         |                                         |
| Test1                                                    |                         |                                         |
| Raster 1                                                 |                         |                                         |
| Open another project                                     |                         | Select another project template         |
| 袋 Settings                                               |                         | Learn about creating project templates  |
|                                                          |                         |                                         |

#### Go to Licensing on the left-hand side menu

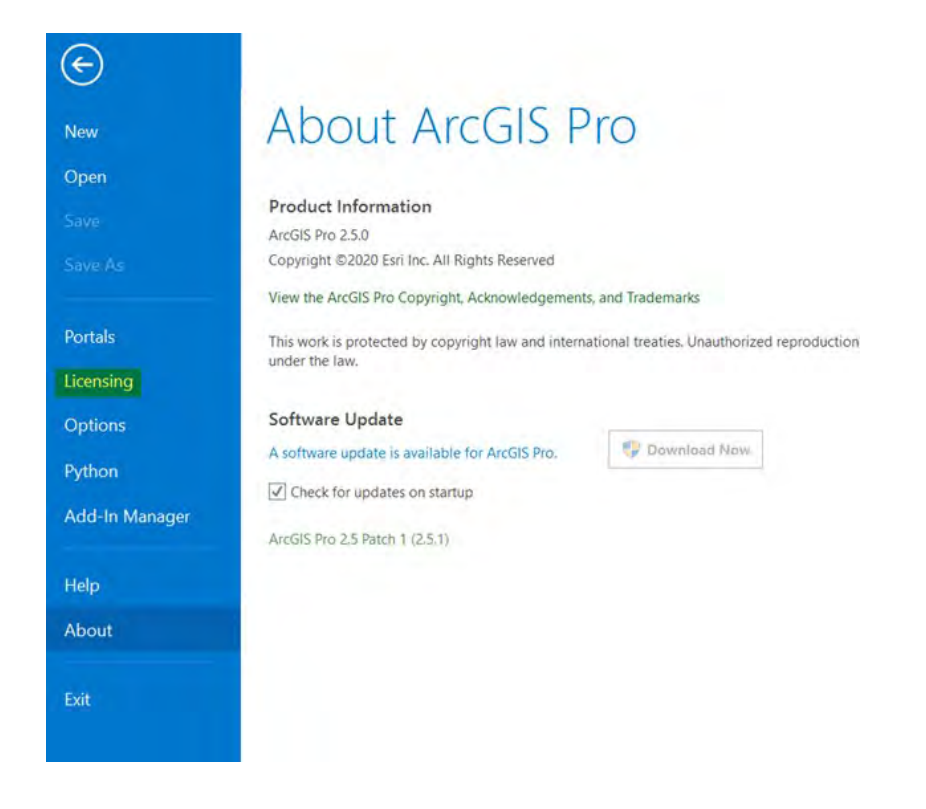

## Click Configure your licensing options

|                | Name<br>Basic      | Licensed<br>No | Expires<br>N/A. |         |   |
|----------------|--------------------|----------------|-----------------|---------|---|
|                | Standard           | Yes            | 31/07/20        | 20      |   |
| Portals        | Advanced           | No             | N/A             |         |   |
|                |                    |                |                 |         |   |
| licensing      | Ecri Evtonci       | one            |                 |         |   |
|                | ESH Extensi        | UIIS           |                 |         |   |
| Options        | Name               |                | Licensed        | Expires | A |
|                | JU Anidyst         |                |                 |         |   |
| ython          | Aviation Amponta   |                |                 |         |   |
|                | Avianos Charbao    |                |                 |         |   |
| Add-In Manager | Harmon Amper       |                |                 |         |   |
|                | Time Immodentialin |                |                 |         |   |
|                | Units Revender     |                |                 |         |   |
| Help           | Determine Manning  |                |                 |         |   |
| Alexant        | Georgenities Analy |                |                 |         |   |
|                |                    |                |                 |         |   |

Select **Single Use** in the License Type drop-down menu

Choose the correct license level you are removing and click **Deauthorize** 

| elect your authorization type from the                                      | e drop-down list below:       |                   |       |
|-----------------------------------------------------------------------------|-------------------------------|-------------------|-------|
| icense Type Single Use License                                              | Learn More                    |                   |       |
| icense Level                                                                |                               |                   |       |
| elect the Pro core product license leve                                     | el below:                     |                   |       |
| Advanced Standard Basic                                                     |                               |                   |       |
| his lists the software installed, along v                                   | with its authorization status | and expiration of | late. |
| Name                                                                        | Licensed                      | Expires           | 4     |
| ArcGIS Pro Standard                                                         | Yes                           | 31/07/2020        |       |
| 3D Analyst                                                                  | No                            | N/A               |       |
| Aviation Airports                                                           | No                            | N/A               |       |
| Aviation Charting                                                           | No                            | N/A               |       |
| Business Analyst                                                            | No                            | N/A               |       |
| Data Interoperability                                                       | No                            | N/A               |       |
| Data Reviewer                                                               | No                            | N/A               |       |
| Distance Managing                                                           | No                            | N/A               |       |
| Detense mapping                                                             | No                            | N/A               |       |
| Geostatistical Analyst                                                      | #1+                           | N/A               |       |
| Geostatistical Analyst<br>Image Analyst                                     | NO                            | N/A               |       |
| Geostatistical Analyst<br>Image Analyst<br>LocateXT                         | No                            |                   |       |
| Geostatistical Analyst<br>Imagé Analyst<br>LocateXT<br>Location Referencing | No<br>No                      | N/A               |       |

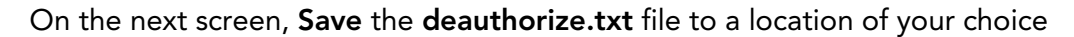

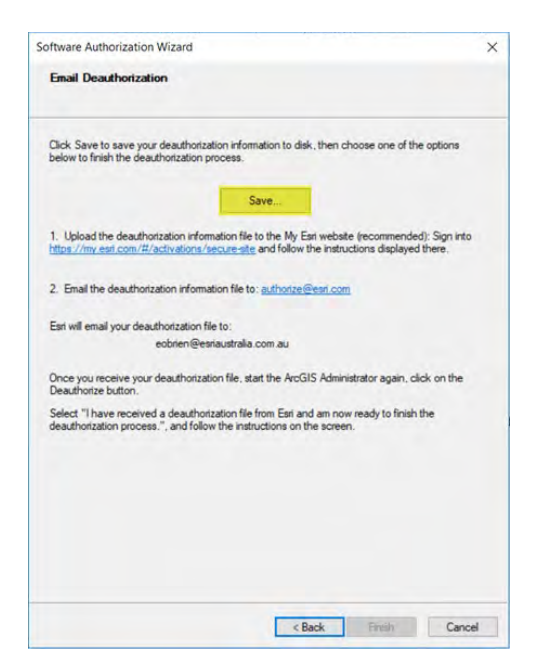

On a device connected to the Internet, log in to My Esri with an account that has Licensing Permissions.

#### Navigate to My Organization > Additional Licensing Forms > Secure Site Operations

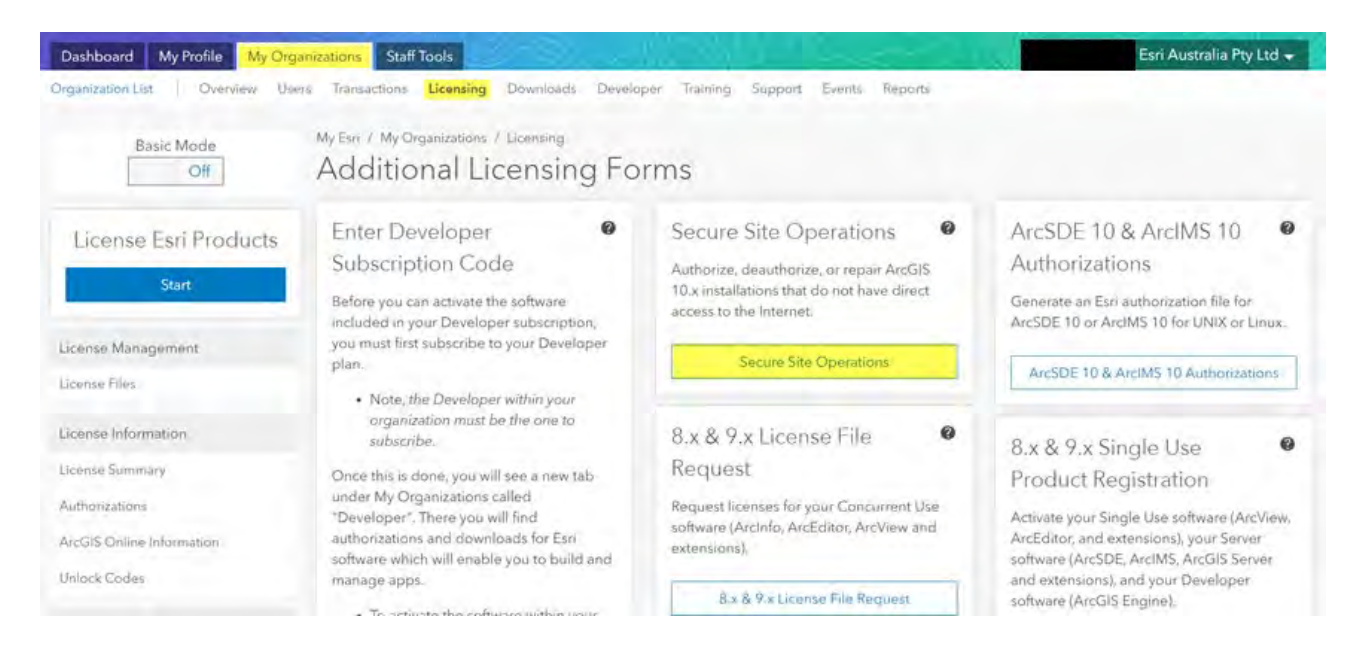

#### Go to Choose File and browse to the deauthorize.txt file you saved and click Upload

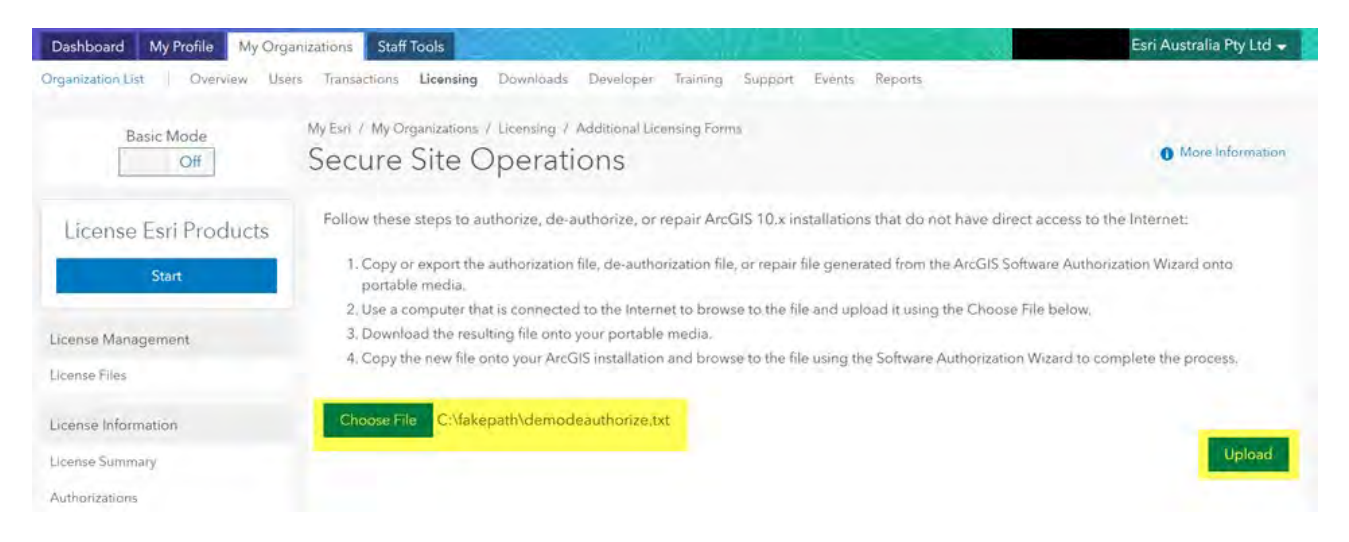

Your secure deauthorisation file will be converted into a secure license file which will automatically download on your device and appear on the bottom left-hand corner of your browser

Click on the file and allow it to run and make changes to your machine when prompted

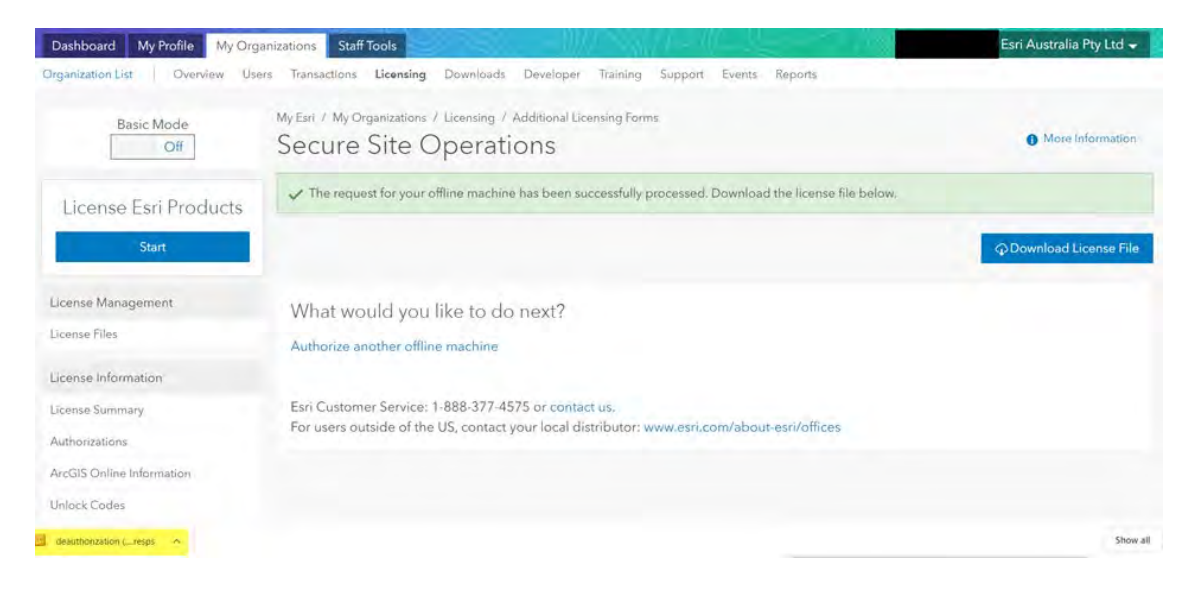

You will be returned to the software deauthorization screen and your file automatically referenced. Click **Next** to proceed

| oftware Authorization Wizard                                                                                                    |                              | > |
|----------------------------------------------------------------------------------------------------|------------------------------|---|
| Authorization Options<br>You must authorize the license server prior to use. Select from the options below.                                                                                                    |                              |   |
| Authorization Options                                                                                                    |                              |   |
| O I need to authorize licenses on my license server.                                                                                                    |                              |   |
| O I have already authorized core licenses and need to authorized core licenses and need to authorized core licenses and ne | orize additional extensions. |   |
| <ul> <li>I have received an authorization file and am now ready to<br/>process.</li> </ul>                                                                                                    | finish the authorization     |   |
| C:\Users\                                                                                                    | Browse                       |   |
| Product to be Authorized                                                                                                    |                              |   |
| ArcGIS Desktop                                                                                                    |                              |   |
| ArcGIS Pro                                                                                                    |                              |   |
| ArcGIS Engine                                                                                                    |                              |   |
| O ArcGIS CityEngine                                                                                                    |                              |   |
| ArcGIS LocateXT                                                                                                    |                              |   |
|                                                                                                    |                              |   |
|                                                                                                    |                              |   |

The Software Authorization Wizard will read the response file you uploaded and notify you once deauthorization is complete

### Click $\ensuremath{\textit{Finish}}$ to close the wizard

| Software Authorization Wizard               | ×             |
|---------------------------------------------|---------------|
| Authorization Complete                      |               |
| ✓ Processing file                           |               |
| You have authorized the following features: |               |
|                                             |               |
| <u> </u>                                    | <u>w</u> )    |
|                                             |               |
|                                             |               |
|                                             |               |
|                                             |               |
| < Back                                      | Finish Cancel |